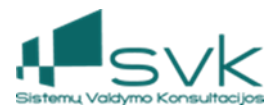

# Metinis sąskaitų uždarymas sistemoje

## 1. Veiksmai prieš metinį sąskaitų uždarymą

Metinis sąskaitų uždarymas yra sudėtinis procesas. Pirmiausiai turi būti sutikrinami duomenys, uždaromi apskaitos periodai, tada pradedamas sąskaitų uždarymo procesas. Uždarymo operacijos yra automatiškai kuriamos į paskutinį uždaromų metų 12-o mėn. periodą į "Sąskaitų uždarymo žurnalą".

#### Prieš atliekant metinį sąskaitų uždarymą reikia patikrinti apskaitos įvykių ir įrašų baigtumą: Ilgalaikis turtas

| Eil. Nr. | Turinys                                                                                      | Atliekami veiksmai                                                                                                    | Ataskaitos                                                                      |  |
|----------|----------------------------------------------------------------------------------------------|----------------------------------------------------------------------------------------------------|---------------------------------------------------------------------------------|--|
| 1.1.     | Apskaičiuojamas ir<br>užregistruojamas ilgalaikio turto<br>nusidėvėjimas/amortizacija        | Modulis: <i>Ilgalaikis turtas</i><br>→ <i>Ilgalaikis turtas</i><br>skaičiuojamas ir<br>patvirtinamas<br>nusidėvėjimas masiniu<br>būdu                         | IT17-IT balansinės vertės<br>ataskaita<br>IT4-Ilgalaikio turto<br>nusidėvėjimas |  |
| 1.2.     | Užregistruotas ilgalaikio turto<br>perkainavimas laikotarpio<br>pabaigoje                    | Modulyje: Ilgalaikis turtas → Ilgalaikio turto operacijos<br>registruojamos ilgalaikio turto perkainavimo operacijos                                          |                                                                                 |  |
| 1.3.     | Patikrinama ar visas pirktas<br>ilgalaikis turtas susietas su<br>ilgalaikio turto kortelėmis | Patikrinama ar <i>DK 1210xxx</i><br><i>Ilgalaikio turto</i><br><i>komplektavimo įsigijimo</i><br><i>savikainos</i> likutis<br>laikotarpio pabaigoje yra<br>0. | IT17-IT balansinės vertės<br>ataskaita<br>FA1_6 Didžioji knyga                  |  |
| 1.4.     | Patikrinama ar ilgalaikio turto<br>analitiniai duomenys atitinka DK<br>likučiais             | Modulis: Ataskaitos →<br>Ataskaitos suformuojamos<br>reikiamos ataskaitos ir<br>sutikrinami duomenys                                                          | IT17-IT balansinės vertės<br>ataskaita<br>FA1_6 Didžioji knyga                  |  |

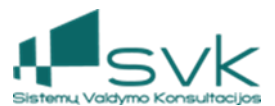

## Atsargos

| Eil. Nr. | Turinys                                                                                                    | Atliekami veiksmai                                                                                   | Ataskaitos                                                                         |  |
|----------|----------------------------------------------------------------------------------------------------|----------------------------------------------------------------------------------------------------|------------------------------------------------------------------------------------|--|
| 2.1.     | Patikrinama ar yra nurašytos<br>ateinančių laikotarpių<br>sąnaudos                                                               | Modulis: <i>Sandėlis → Vidinės operacijos</i> vykdomas nurašym<br>ateinančių laikotarpių sąnaudų     |                                                                                    |  |
| 2.2.     | Patikrinama ar prekių<br>analitika sutampa su DK<br>likučiais, patikrinama, ar<br>nėra neigiamų ar<br>nelogiškų atsargų likučių. | Modulis: Ataskaitos →<br>Ataskaitos suformuojamos<br>reikiamos ataskaitos ir<br>sutikrinami duomenys | AS_25 Sandėlio likučiai su<br>buhalterine sąskaita (datai)<br>FA1_6 Didžioji knyga |  |
| 2.3.     | Patikrinama ar yra<br>užregistruotas atsargų,<br>finansinio turto<br>perkainavimas laikotarpio<br>pabaigoje.                     | Modulis: <i>Sandėlis → Vidinės op</i><br>finansinio turto vertės keitimo                             | operacijos vykdomas atsargų,<br>o operacijos.                                      |  |

# Kaupiniai

| Eil. Nr. | Turinys                                                                               | Atliekami veiksmai                                                                                                    | Ataskaitos                                                         |
|----------|---------------------------------------------------------------------------------------|----------------------------------------------------------------------------------------------------|--------------------------------------------------------------------|
| 3.1.     | Priskaičiuojamas ir<br>užregistruojamas atostogų<br>rezervas                          | Modulis: <i>Apskaita →</i><br><i>buhalterinės pažymos</i><br>registruojamos<br>buhalterinės pažymos<br>skirtumams užregistruoti. | FA1_6 Didžioji knyga<br>FA1_4 DK detalūs<br>apyvartos žiniaraščiai |
| 3.2.     | Atliekamas sąnaudų<br>sukaupimas                                                      | Modulis: <i>Apskaita →</i><br><i>buhalterinės pažymos</i><br>registruojamos<br>buhalterinės pažymos<br>skirtumams užregistruoti. | FA1_6 Didžioji knyga<br>FA1_4 DK detalūs<br>apyvartos žiniaraščiai |
| 3.3.     | Atliekamas pajamų<br>sukaupimas                                                       | Modulis: <i>Apskaita →</i><br><i>buhalterinės pažymos</i><br>registruojamos<br>buhalterinės pažymos<br>skirtumams užregistruoti. | FA1_6 Didžioji knyga<br>FA1_4 DK detalūs<br>apyvartos žiniaraščiai |
| 3.4.     | Sukaupiamos gautinos<br>finansavimo sumos,<br>nurašoma panaudoto<br>finansavimo dalis | Modulis: <i>Apskaita →</i><br><i>buhalterinės pažymos</i><br>registruojamos<br>buhalterinės pažymos<br>skirtumams užregistruoti. | FA1_6 Didžioji knyga<br>FA1_4 DK detalūs<br>apyvartos žiniaraščiai |

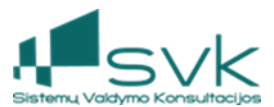

#### Skolos

| Eil. Nr. | Turinys                                                                            | Atliekami veiksmai                                                                                                    | Ataskaitos                     |
|----------|------------------------------------------------------------------------------------|----------------------------------------------------------------------------------------------------|--------------------------------|
| 4.1.     | Sudengiamos gautinos<br>sumos ir gauti avansai                                     | Modulis: <i>Mokėjimai →</i><br>skolų dengimas<br>sudengiamos pirkėjų<br>skolos su gautais avansais<br>automatiškai (pagal<br>vėlesnę dengiamo<br>dokumento datą) arba<br>rankiniu būdu<br>(sudengiant pagal norimą<br>datą)    | AT_7 Detali skolų<br>ataskaita |
| 4.2.     | Sudengiamos mokėtinos<br>sumos ir sumokėti<br>avansai                              | Modulis: <i>Mokėjimai →</i><br>skolų dengimas<br>sudengiamos tiekėjų<br>skolos su sumokėtais<br>avansais automatiškai<br>(pagal vėlesnę dengiamo<br>dokumento datą) arba<br>rankiniu būdu<br>(sudengiant pagal norimą<br>datą) | AT_7 Detali skolų<br>ataskaita |
| 4.3.     | Išskiriama ir<br>užregistruojama ilgalaikių<br>gautinų sumų einamųjų<br>metų dalis | Modulis: <i>Apskaita →</i><br><i>Buhalterinės pažymos</i><br>užregistruojamos ilgalaikė<br>mokėtina suma ir<br>einamųjų metų                                                                                                   | AT_7 Detali skolų<br>ataskaita |

### 2. Sąskaitų uždarymo konfigūracija

#### Šis skyrelis informacinis – jokių veiksmų nereikia atlikti.

Sistemos diegėjai jau yra paruošę sistemos konfigūraciją sąskaitų uždarymo operacijoms. Modulyje *Apskaita->Konfigūracija* galima peržiūrėti sąskaitų uždarymo operacijų nustatymus.

| Pasirinkti         |                                                                                                    |                                                                                                    |                                                                                                    | _                                                                                                    |                                                                                                    | Х                                                                                                    |
|--------------------|----------------------------------------------------------------------------------------------------|----------------------------------------------------------------------------------------------------|----------------------------------------------------------------------------------------------------|----------------------------------------------------------------------------------------------------|----------------------------------------------------------------------------------------------------|----------------------------------------------------------------------------------------------------|
| 👌 Periodų ι        | uždarymo kon                                                                                                    | <b>X</b> , <b>P</b> ai                                                                                                    | 9 •                                                                                                    | ¥                                                                                                    |                                                                                                    |                                                                                                    |
| Pasirinkti         |                                                                                                    |                                                                                                    |                                                                                                    |                                                                                                    |                                                                                                    |                                                                                                    |
| rédami sugrupuoti  | pagal stulpelį, užte                                                                                                | mpkite jo antraštę čia.                                                                                                    |                                                                                                    |                                                                                                    |                                                                                                    |                                                                                                    |
| Apskaitos žurnalas | Kodas                                                                                                    | Pavadinimas                                                                                                    | Sukūrimo data                                                                                                    | Sukūrė                                                                                                    |                                                                                                    |                                                                                                    |
| Sąskaitų uždarymo  | 7,8 klasé                                                                                                    | UŽD                                                                                                    | 2012-04-10 14:09:18                                                                                                    | Admin                                                                                                    |                                                                                                    |                                                                                                    |
| Sąskaitų uždarymo  | 4 klasė                                                                                                    | UŽD                                                                                                    | 2012-04-10 14:09:18                                                                                                    | Admin                                                                                                    |                                                                                                    |                                                                                                    |
|                    | Pasirinkti Periodų u Pasirinkti Pasirinkti rėdami sugrupuoti Apskaitos žurnalas Sąskaitų uždarymo Sąskaitų uždarymo | Pasirinkti Periodų uždarymo kon Pasirinkti rėdami sugrupuoti pagal stulpelį, užter Apskaitos žurnalas Kodas Sąskaitų uždarymo 7,8 klasė Sąskaitų uždarymo 4 klasė | Pasirinkti Periodų uždarymo konfigūracijos grupių paieška Pasirinkti Pasirinkti rėdami sugrupuoti pagal stulpelį, užtempkite jo antraštę čia. Apskaitos žurnalas Kodas Pavadinimas Sąskaitų uždarymo 7,8 klasė UŽD Sąskaitų uždarymo 4 klasė UŽD | Pasirinkti Periodų uždarymo konfigūracijos grupių paieška Pasirinkti Pasirinkti Pasirinkti Apskaitos žurnalas Kodas Pavadinimas Sukūrimo data Sąskaitų uždarymo 7,8 klasė UŽD 2012-04-10 14:09:18 Sąskaitų uždarymo 4 klasė UŽD 2012-04-10 14:09:18 | Pasirinkti       –         Pasirinkti       × P i         Pasirinkti       -         redami sugrupuoti pagal stulpelį, užtempkite jo antraštę čia.       -         Apskaitos žurnalas       Kodas       Pavadinimas         Sąskaitų uždarymo       7,8 klasė       UŽD       2012-04-10 14:09:18         Sąskaitų uždarymo       4 klasė       UŽD       2012-04-10 14:09:18 | Pasirinkti       –       –       –       –       –       –       –       –       –       –       –       –       –       –       –       –       –       –       –       –       –       –       –       –       –       –       –       –       –       –       –       –       –       –       –       –       –       –       –       –       –       –       –       –       –       –       –       –       –       –       –       –       –       –       –       –       –       –       –       –       –       –       –       –       –       –       –       –       –       –       –       –       –       –       –       –       –       –       –       –       –       –       –       –       –       –       –       –       –       –       –       –       –       –       –       –       –       –       –       –       –       –       –       –       –       –       –       –       –       –       –       –       –       –       –       –       – |

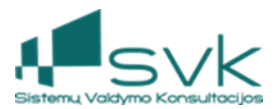

### 3. Operacijų ir apskaitos įrašų patikrinimas

#### Turi būti patikrinta ar visos operacijos yra suvykdytos ir registruotos apskaitos posistemėje.

Modulyje *Apskaita->Verslo operacijų pranešimai*, filtrų pagalba atrenkamos operacijos, kurių statusas yra "Nauja". Tokias operacijas reikia suvykdyti po vieną (spauskite [Vykdyti]), arba iš karto visas patvirtinant pagal nustatytą paieškos filtrą (spauskite [Patvirtinti pagal filtrą]).

#### 4. Apskaitos periodų uždarymas

#### Turi būti uždaromi visų uždaromų metų apskaitos periodai.

Modulyje Apskaita->Apskaitos periodai uždaromi periodai.

Pirmiausiai vykdoma Patikrinimo operacija. Jeigu uždaromame periode bus nepatvirtintų operacijų (žr. Skyrių "Operacijų ir apskaitos įrašų patikrinimas"), tokių periodų sistema uždaryti neleis, kol operacijos nebus patvirtintos arba panaikintos.

| Greitasis vykdymas 🕨 👻          |                                 | NG                          | ma   mag              |                    | h.h |
|---------------------------------|---------------------------------|-----------------------------|-----------------------|--------------------|-----|
| Apskaita                        | 🔍 Apskaitos peri                | iodų paieška                |                       |                    |     |
| 🗭 Apskaitos žurnalo kvitai      |                                 | ·                           |                       |                    |     |
|                                 | ; 📄 Naujas 🕈 📁 <u>A</u> tidaryt | ti 📢 Atidaryti naujame lang | ge 🗶 Irinti ; 🔳 Uzdan | /ti                |     |
| Jidžioji knyga                  | Periodo pradžia 🛛 🕅             | Periodo pabaiga             | Periodo tipas         | Periodas uždarytas | R   |
| ビ Verslo operacijų pranešimai   | 2022-12-01                      | 2022-12-31                  | Ménuo                 |                    |     |
| 🕼 Korespondencijos              | 2022-11-01                      | 2022-11-30                  | Ménuo                 |                    |     |
| 📲 Sąskaitų plano sąskaitų tipai | 2022-10-01                      | 2022-10-31                  | Ménuo                 |                    |     |
| 😪 Sąskaitų planas               | 2022-09-01                      | 2022-09-30                  | Ménuo                 |                    |     |
| 🗭 Apskaitos žurnalai            | 2022-08-01                      | 2022-08-31                  | Ménuo                 |                    |     |
|                                 | 2022-07-01                      | 2022-07-31                  | Ménuo                 |                    |     |
| Apskaltos periodal              | 2022-06-01                      | 2022-06-30                  | Ménuo                 |                    |     |
| Valiutiniai perskaiciavimai     | 2022-05-01                      | 2022-05-31                  | Ménuo                 |                    |     |
| Buhalterinės pažymos            | 2022-04-01                      | 2022-04-30                  | Ménuo                 |                    |     |
| 🛃 Konfigūracija 🚽 👻             | 2022-03-01                      | 2022-03-31                  | Ménuo                 |                    |     |
|                                 | 2022-02-01                      | 2022-02-28                  | Ménuo                 |                    |     |
|                                 | 2022-01-01                      | 2022-01-31                  | Ménuo                 |                    |     |
| Planavimas                      | 2021-12-01                      | 2021-12-31                  | Ménuo                 |                    |     |
| 🦸 Pirkimai ir pardavimai        | 2021-11-01                      | 2021-11-30                  | Ménuo                 |                    |     |
| 🧊 Produktų katalogas            | 2021-10-01                      | 2021-10-31                  | Ménuo                 |                    |     |
| 👸 Rinkodara                     | 2021-09-01                      | 2021-09-30                  | Ménuo                 |                    |     |
| 🛃 Ataskaitos                    | 2021-08-01                      | 2021-08-31                  | Ménuo                 |                    |     |
| 🚱 Dokumentai                    | 2021-07-01                      | 2021-07-31                  | Ménuo                 |                    |     |
| Sutartys                        | 2021-06-01                      | 2021-06-30                  | Ménuo                 |                    |     |
| Southly S                       | 2021-05-01                      | 2021-05-31                  | Ménuo                 |                    |     |
|                                 | 2021-04-01                      | 2021-04-30                  | Ménuo                 |                    |     |
| Verslo procesai                 | 2021-03-01                      | 2021-03-31                  | Ménuo                 |                    |     |
| S Projektų valdymas             | 2021-02-01                      | 2021-02-28                  | Ménuo                 |                    |     |
| 😵 Finansavimas ir biudžetai     | 2021-01-01                      | 2021-01-31                  | Ménuo                 |                    |     |

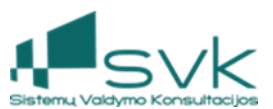

|                                                                                     | Uždaryti | $\Leftrightarrow$ | - 🗆 🗙     |
|-------------------------------------------------------------------------------------|----------|-------------------|-----------|
| <b>Pasirinkite veiksmą</b><br>Užpildykite laukų reikšmes ir paspauskite 'Toliau >'. |          |                   | 0         |
| Pasirinkite<br>Patikrinti apskaitos periodą<br>Uždaryti periodą                     |          |                   |           |
|                                                                                     |          | Toliau >          | Nutraukti |

Operacijų patikrinimas vykdomas ir pasirinkimo "Uždaryti periodą" atveju. Jeigu pradėjus uždarymą sistema suras nebaigtų operacijų, periodas nebus uždarytas. Būtina surasti tas operacijas ir jas suvykdyti.

|                                                                                                    | Uždaryti                                                  |          | - 🗆 🗙      |
|----------------------------------------------------------------------------------------------------|-----------------------------------------------------------|----------|------------|
| <b>Pranešimas</b><br>Užpildykite laukų reikšmes ir paspausk                                                                                                    | kite 'Toliau >'.                                          |          | $\bigcirc$ |
| Periode yra neperkeltų / neatmest<br>Periode ne visi verslo operacijų pra<br>Mokėjimo paraiška<br>Nepatvirtinta: 104<br>Buhalterinė pažyma<br>Nepatvirtinta: 15<br>Sąskaita<br>Nepatvirtinta: 88<br>Mokėjimas<br>Nepatvirtinta: 30<br>Kasos orderis<br>Nepatvirtinta: 6 | tų / nestornuotų apskaitos kvitų<br>anešimai yra apdoroti |          |            |
| Nepatvirtinta: 86<br>Ilgalaikio turto operacija<br>Nepatvirtinta: 82                                                                                                    |                                                           |          |            |
|                                                                                                    |                                                           | Toliau > | Nutraukti  |

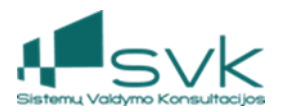

III Jeigu paskutinis uždaromųjų metų Apskaitos periodas sėkmingai užsidaro, šį periodą atidarykite iš naujo tam, kad jame sistema sukurtų uždaromuosius įrašus.

Toliau pereikite prie 4 arba 7 ir 8 sąskaitų klasių uždarymo veiksmų.

#### 5. 4 klasės sąskaitų uždarymas

Modulyje Masiniai procesai->Masiniai procesai reikia pradėti procesą 4 klasės (panaudotų, perduotų, grąžintų) sumų uždarymui.

1. Atidarykite modulį Masiniai procesai->Masiniai procesai.

2. Pažymėkite paruoštą konfigūraciją "**Sąskaitų uždarymas**" ir spauskite [Pradėti masinį procesą]. Naujame lange užpildykite:

a. {Periodas iki} datą, jame bus suformuoti uždaromieji įrašai (20xx-12-31);

b. {Apskaitos konfigūravimo grupė} naudodami paiešką pasirinkite "4 klasė, Finansavimo sumų uždarymas";

c. Paspaudus [Gerai], bus pradedamas masinis procesas, kurio rezultatą reikia peržiūrėti kitoje vietoje.

3. Atidarykite modulį *Masiniai procesai->Masinių procesų vykdymas* ir atlikite paiešką. Suraskite savo procesą pagal *Pavadinimą* "Sąskaitų uždarymas", peržiūrėkite *Statusą* (turi būti "Sėkmingai pabaigtas") ir Požymį *Sėkmingas* (turi būti pažymėta varnele).

Uždaromieji įrašai užregistruojami apskaitoje, juos galima peržiūrėti modulyje *Apskaita->Apskaitos žurnalo kvitai* arba atidarius masinio proceso kortelę ir sąraše paspaudus nuorodą "Created new accounting transaction".

| Navigacija 🕂 🗘           | ٢ | 🕕 Pradinis puslapis 🛛 🔀 Masinių procesų vykdymas 🔝 🔀 Masiniai proc                                                                                                    | esai 🖸 |
|--------------------------|---|----------------------------------------------------------------------------------------------------|--------|
| Greitasis vykdymas 🕨     | • |                                                                                                    |        |
| Masiniai procesai        |   | Vykdytų masinių procesų paleska                                                                                                    |        |
| Masiniai procesai        |   | Proceso pavadini 👻 Sąskaitų uždarymas 🖉 🗸 🗸                                                                                                    |        |
| Masinių procesų vykuymas |   | Pridėti kriterijų   Priežiūros kvitų generavimas  Sąskaitų uždarymas  Atidaryti A Atlyginimo lapelių generavimas  Norėdami sugrupuoti Žemės nuomos mokesčio sąskaitų generavimas. Žemės sklypų duomenų importas |        |
|                          |   | Zemés sklypų VRV gavimas iš RC     Banko išrašo importas                                                                                                    | ~      |
|                          |   |                                                                                                    |        |

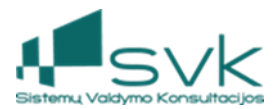

| Masinio proceso v        | ykd | ymas:                                                                                                    | Sąskaitų uždarymas (2021-03-24 09                | 9:09:32)              |                   |                     |
|--------------------------|-----|----------------------------------------------------------------------------------------------------|--------------------------------------------------|-----------------------|-------------------|---------------------|
| 🚹 Pagrindinė informacija | 9   | Masi                                                                                                    | nių procesų vykdymo žurnalo įrašų paieška        | 3                     |                   |                     |
| h Detalės                | :   | Detalu                                                                                                    | is pranešimas                                    |                       |                   |                     |
| «                        | N   | orédami                                                                                                    | sugrupuoti pagal stulpelį, užtempkite jo antraši | tę čia.               |                   |                     |
|                          |     | Tipas                                                                                                    | Pranešimas                                       | Apdorotas objektas    | Sukurtas objektas | Sukūrimo data       |
|                          | •   | 0                                                                                                    | Great success!                                   |                       |                   | 2021-03-24 09:09:36 |
|                          |     | 0                                                                                                    | Batch execution finished.                        |                       |                   | 2021-03-24 09:09:36 |
|                          |     | 0                                                                                                    | Triggers enabled.                                |                       |                   | 2021-03-24 09:09:35 |
|                          |     | 0                                                                                                    | Enabling database trigger of Batch AccountingT   | ransactionJournalEntr | Generation        | 2021-03-24 09:09:35 |
|                          |     | 0                                                                                                    | Execution of 'Revenue expenditure account' bat   |                       |                   | 2021-03-24 09:09:35 |
|                          |     | <ul> <li>Image: A second second s</li></ul> | Created new accounting transaction               | 00111146              |                   | 2021-03-24 09:09:35 |
|                          |     | 0                                                                                                    | Execution of 'Revenue expenditure account closi  |                       |                   | 2021-03-24 09:09:30 |
|                          |     | 0                                                                                                    | Starting batch execution                         |                       |                   | 2021-03-24 09:09:30 |
|                          |     | 0                                                                                                    | Initialization finished.                         |                       |                   | 2021-03-24 09:09:30 |
|                          |     | 0                                                                                                    | Initializing batch                               |                       |                   | 2021-03-24 09:09:30 |
|                          |     | 0                                                                                                    | Parameters passed.                               |                       |                   | 2021-03-24 09:09:30 |
|                          |     | 0                                                                                                    | Passing startup parameters                       |                       |                   | 2021-03-24 09:09:30 |
|                          |     | 0                                                                                                    | Disabling database triggers of Batch = Accounti  |                       |                   | 2021-03-24 09:09:30 |
|                          |     | 0                                                                                                    | Starting batch AccountingTransactionJournalEnt   |                       |                   | 2021-03-24 09:09:30 |

#### 6. 7 ir 8 klasių sąskaitų uždarymas

Analogiškai modulyje *Masiniai procesai->Masiniai procesai* reikia pradėti procesą 7, 8 klasės (pajamų, sąnaudų) sumų uždarymui.

1. Atidarykite modulį Masiniai procesai->Masiniai procesai.

2. Pažymėkite paruoštą konfigūraciją "Sąskaitų uždarymas" ir spauskite [Pradėti masinį procesą]. Naujame lange užpildykite

a. {Periodas iki} datą, jame bus suformuoti uždaromieji įrašai;

b. {Apskaitos konfigūravimo grupė} naudodami paiešką pasirinkite "**7,8 klasė, Pajamų-sąnaudų** uždarymas";

c. Paspaudus [Gerai], bus pradedamas masinis procesas, kurio rezultatą reikia peržiūrėti kitoje vietoje.

3. Atidarykite modulį *Masiniai procesai->Masinių procesų vykdymas* ir atlikite paiešką. Suraskite savo procesą pagal *Pavadinimą* "Sąskaitų uždarymas", peržiūrėkite *Statusą* (turi būti "Sėkmingai pabaigtas") ir Požymį *Sėkmingas* (turi būti pažymėta varnele).

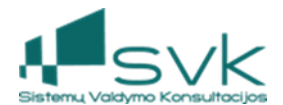

Uždaromieji įrašai užregistruojami apskaitoje, juos galima peržiūrėti modulyje Apskaita->Apskaitos žurnalo kvitai arba atidarius masinio proceso kortelę ir sąraše paspaudus nuorodą "Created new accounting transaction".

▲ Jeigu tai yra paskutinis uždarymo veiksmas, nepamirškite galutinai uždaryti Apskaitos periodų.

## 7. Klaidų taisymas

Jeigu nustatyta, kad uždarytame laikotarpyje yra klaidų, galima atlikti taisymus. Veiksmus atlikite tokia seka:

1. Atidarykite paskutinįjį periodą (12-o mėn. periodą) ir kitus reikiamus periodus.

2. Atlikite reikiamas koregavimo operacijas ar papildomų operacijų įvedimą.

3. Nustatykite, kuriose sąskaitose po koregavimų reikalingas pakartotinis uždarymas ir atlikite šių sąskaitų uždarymą.

4. Uždarykite visus uždaromų metų apskaitos periodus.